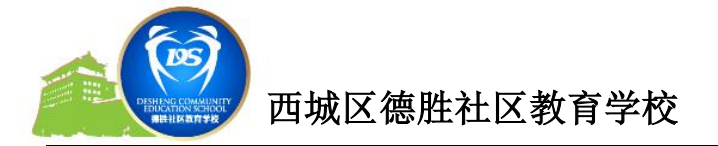

# 德胜少年宫成人学员(手机端)操作手册

一、 登陆少年宫微信公众号

二、 选择在线报名—报名缴费

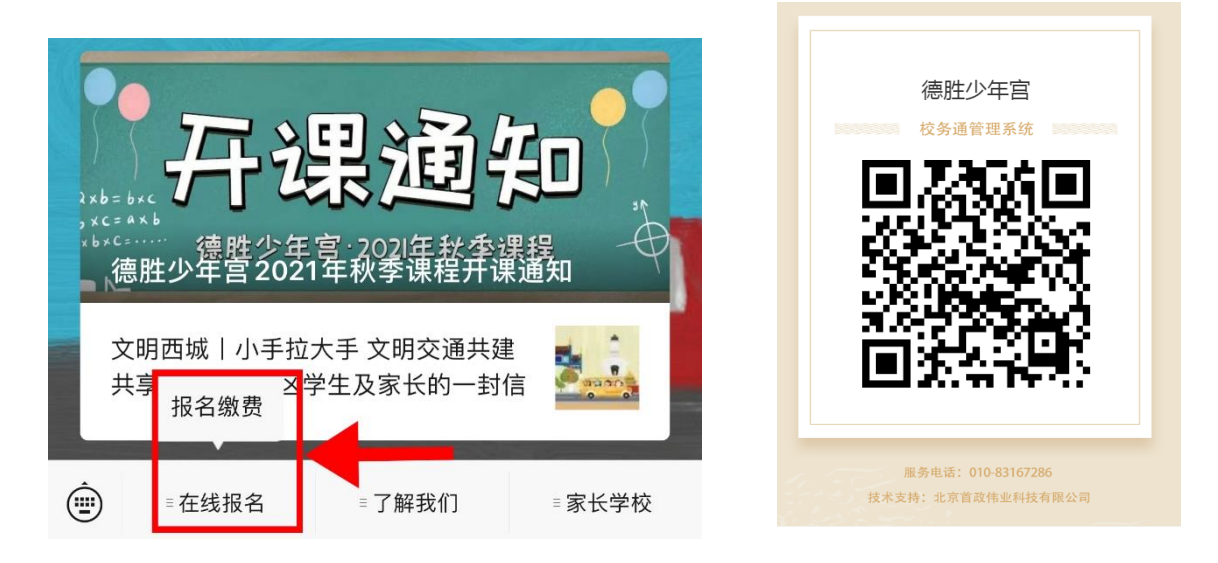

三、 进入校务通系统,点击注册,填写信息并注册

|                                              | 账号注册                                                    | 账号注册          |  |  |  |
|----------------------------------------------|---------------------------------------------------------|---------------|--|--|--|
| 校务通系统                                        | □ 请输入手机号                                                | 15230162692   |  |  |  |
| ML L P R J                                   | <ul> <li>请输入验证码</li> <li>8<sup>%</sup> I&gt;</li> </ul> |               |  |  |  |
| 瓜与豆米<br>———————————————————————————————————— | 受 短信验证 获取                                               | (→) 111111 获取 |  |  |  |
| 请输入登陆手机号                                     | 🔏 请输入学员姓名                                               | 注册成功          |  |  |  |
| 请输入密码                                        | —————————————————————————————————————                   |               |  |  |  |
|                                              | ☐ 请输入密码                                                 |               |  |  |  |
| 注册 忘记密码?                                     | ☐ 再次输入密码                                                | <b>∂</b>      |  |  |  |
| 登录                                           | 登陆                                                      | 登陆            |  |  |  |
|                                              | 注册                                                      | 注册            |  |  |  |

注: 如有孩子在少年宫已注册,相同手机号请设置不同登陆密码。

注册成功后,提示"注册成功"。确认后返回登陆。

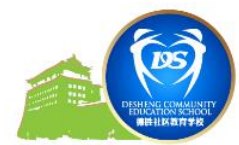

### 四、完善个人信息(信息不完善的学员不能进行报名选课操作)

1.注册成功后,系统将直接跳转,提醒完善个人信息。

2.点击页面中的 🖸 进行完善个人信息。确认无误后提交。

| く 选课系统 000      | < 个人中心 ••••                      | 〈 个人中心                          | 000 |
|-----------------|----------------------------------|---------------------------------|-----|
| 2020~2021学年第二学期 |                                  | 片                               |     |
|                 | 个人资料                             | 学 籍 选择文件 1628580782308.jpg<br>卡 |     |
| 田 选择专业          | 姓 4 -                            | ₩ 联系方式                          | ß   |
|                 | 性 别 男                            | 联系人一,                           |     |
| 个人信息尚未完善,请先提交个人 | 民族汉                              | 联系电话 ,5                         |     |
| 信息              | 出生日期 1 B                         | 联系人二                            |     |
| 确定              | 身份证号码                            | 联系由话                            |     |
|                 | 学校北京·                            | 40.03 °C H                      |     |
|                 | 年 级 一年级 ·                        | <b>凰</b> 联系地址                   | Ľ   |
|                 | 头 选择文件 1628580762076.jpg         | 家庭地址 西城区                        |     |
|                 |                                  | 户籍所在地 外地                        |     |
|                 | 户口本照 选择文件 16285807/3827.jpg<br>片 |                                 |     |
|                 | 学籍 选择文件 1628580782308.jpg        | 提交                              |     |
|                 |                                  |                                 |     |

### 注: 需上传本人证件照及身份证图片。

#### 五、 选课

点击"选课"按照需求进行选课(每人限报两个小组课程)。

| 选课系统                    | 000    | <      |                              | 000         | <        | 选课系统          |     |
|-------------------------|--------|--------|------------------------------|-------------|----------|---------------|-----|
| 小组名称:                   | ~      | 一年級,二年 | 级,三年级,四年级,五年级,六年级,初<br>高中,其它 | 0—,40三,40三, | -        | 2020~2021学年第二 | 学期  |
| 音乐剧团                    |        | 星 期:   |                              | ~           |          | 书法            | 待提交 |
| 年 级:                    | ~      |        |                              |             | <b>•</b> | ○ 石利 ◆        |     |
| 一年级,二年级,三年级,四年级,五年级,六年级 |        | Ħ      |                              | ~           |          |               |     |
| 星 期:                    | ~      | 预      | 选成功,请在30分钟内进<br>交!           | 行提          |          | 王 选择专业        |     |
| 活动时间:                   | $\sim$ |        | 确定                           |             |          | 四提 交          |     |
| 敗 室:                    |        | 教室:    | 书法教室                         |             |          |               |     |
| 学习内容:                   |        | 学习内容:  | 中级班                          |             |          |               |     |
| 問 数:                    |        | 周 数:   | 13                           |             |          |               |     |
| 费 用:                    |        | 费用:    | 1200                         |             |          |               |     |
| 保存                      |        |        | 保存                           | 6           |          |               |     |
|                         | 88     | 8      | A R                          | 88          |          |               | 88  |

## 六、在线缴费

成人新课程不需要审核,选课完成后,点击"工作台"的"订单"

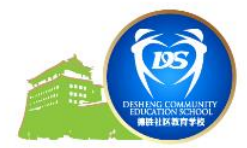

校园通

e

中的"在线支付",进行支付。

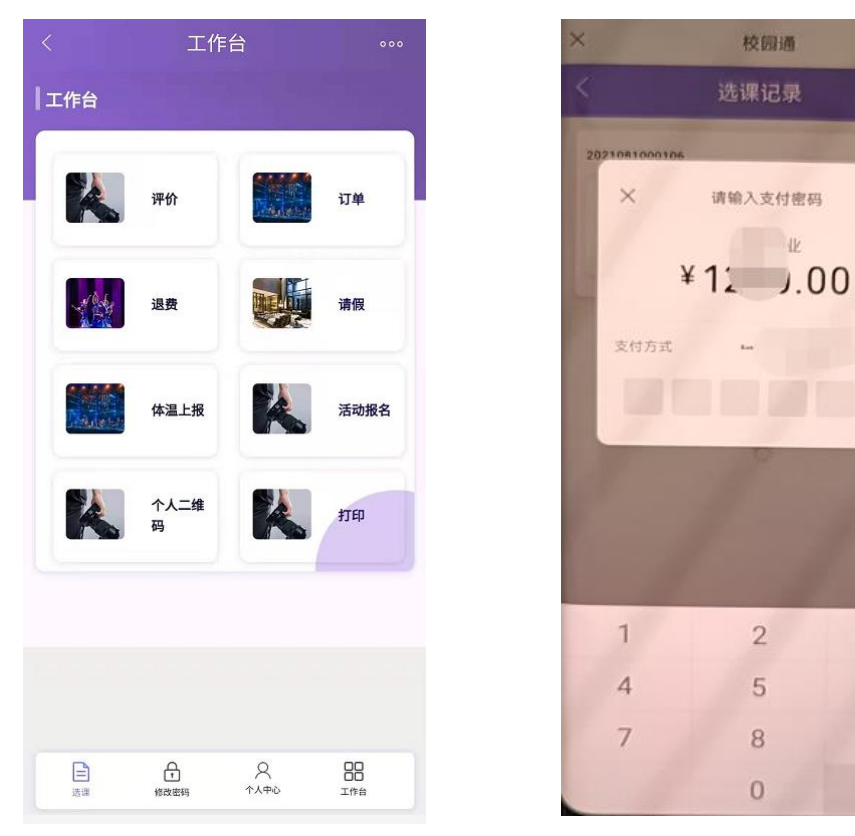

技术支持电话: 010-83167286

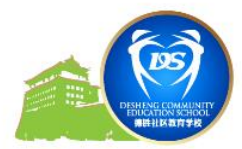

# 德胜少年宫成人学员(电脑端)操作手册

#### 一、 登陆少年宫官网: <u>http://www.dsshng.cn</u>

| 安全   dsshng.cn                                                                                                    |                         |                                |                                                                                                    |            |
|----------------------------------------------------------------------------------------------------|-------------------------|--------------------------------|----------------------------------------------------------------------------------------------------|------------|
| 🕽 YouTube 🐹 地图 🔇 北京市西城区公共 🙆 北                                                                                                    | 京市政府采购电 🔇 北京市政府采购电      | ⑧ 京华云采-协议供货                    |                                                                                                    |            |
|                                                                                                    | 西城区德                    | 胜少                             | 年宫之人                                                                                                    | -          |
|                                                                                                    | 的反德时名                   | 土成教                            | 育学生                                                                                                    |            |
| - 1                                                                                                    |                         |                                |                                                                                                    | Unit       |
| 首页                                                                                                    | 活动 校外教育 家长              | 学校 教师团队                        | 党团活动 教育科研活动                                                                                                    | 荣誉墙        |
| <b>[]]%</b> 3'52[ <b>]</b> ]                                                                                                    |                         |                                | 公告                                                                                                    | 更多〉〉       |
|                                                                                                    |                         |                                | 西城区中小学家长学校网上课堂正式上线!                                                                                             | 2021-08-01 |
| S. 200                                                                                                    |                         |                                | 【招生预告】德胜少年宫2021-2022学年度第一学期                                                                                     |            |
|                                                                                                    |                         |                                | 揉公布名单】"传统文化润心灵 现代科技造梦想"                                                                                         |            |
| ***************                                                                                                    | Adobe Flash Player 已不再受 | 文持                             | 德决赛通知】"红色精神我传承"——德胜少年宫第                                                                                         | 2021-07-09 |
| THE REAL PROPERTY OF THE REAL PROPERTY OF THE PROPERTY OF THE REAL PROPERTY OF THE REAL PROPERTY OF THE REAL PROPERTY OF THE REAL PROPERTY OF THE REAL PROPERTY OF THE REAL PROPERTY OF THE REAL PROPERTY OF THE REAL PROPERTY OF THE REAL PROPERTY OF THE REAL PROPERTY OF THE REAL PROPE |                         |                                | 亲子共成长 劳动最光荣——劳动技能大比拼活动分                                                                                         | 2021-06-22 |
| TELLOGANOAN                                                                                                    |                         |                                | 离子共成长 劳动最光荣——劳动技能大比拼活动报                                                                                         | 2021-06-21 |
| 更<br>デ<br>現<br>原<br>>>                                                                                                    | 校外教育                    | 更多〉〉                           | ● 家长学校                                                                                                    | 更多〉〉       |
|                                                                                                    | is pre-structure of a   | - and the second second second | to more leads from a lead of the second second second second second second second second second second second s | and and a  |

二、 导航栏中选择网上报名,点击进入校务通系统首页

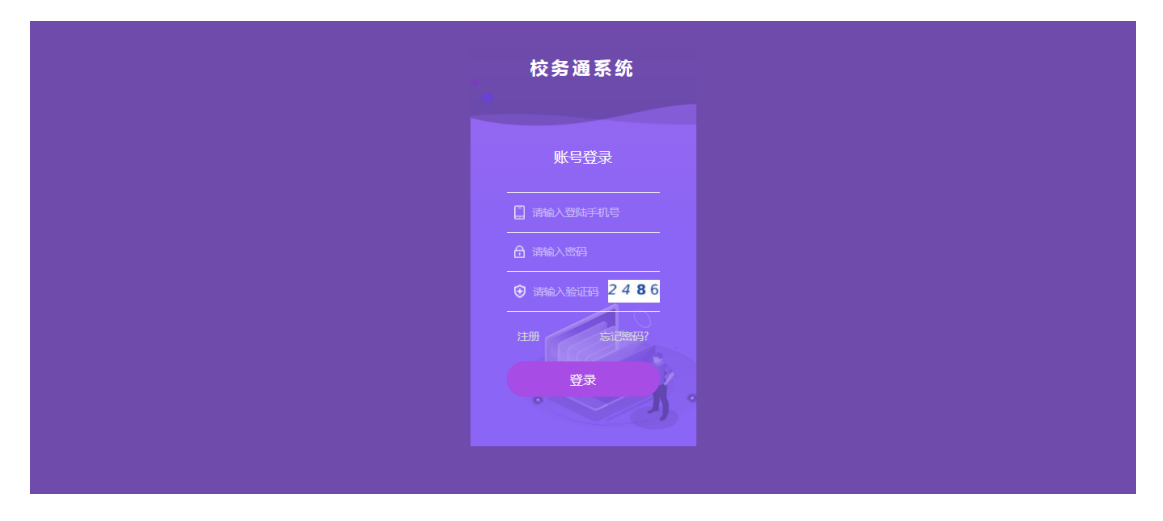

三、 点击注册,进入注册页面,按提示填写内容后点注册按钮注:如有孩子在少年宫已注册,相同手机号请设置不同登陆密码。

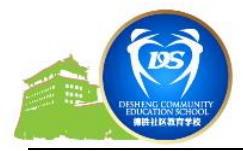

| 校务通系统         第編入第四目         第編入第四目         第編入第四目         第編人第四目         第編人》         第編人》         第編人》         第編人》         第編人》                                                                                                    | 校务通系统         第60人手引号         第60人第3日         第60人第3日         第70人第3日         第70人第3日                                                                                                    | 校务通系统         調整人活用         調整人活用         調整人活用         調整人活用         調整人活用         調整人活用         調整人活用         調整人活用         調整人活用         調整人活用         調整人活用         調整人活用         調整人活用         調整人活用         調整         算話         算話         算話         算話         算話         算話         算話         算話         算話         算話         算話         算話         注册         [152]         [152]         [153]         [159]         [159]         [150]         [150]         [150]         [150]         [150]         [150]         [150]         [150]         [150]         [150]         [150]         [150]         [150]         [150]         [150]         [150]         [150]         [150]                                                                                                    | 校 务 通 系 统<br>第60人 年明日<br>第60人 年明日<br>「第60人 年明日<br>第60人 年明日<br>第60人 年明日<br>第60人 年明日<br>第60人 年明日<br>第60人 年明日<br>第60人 年明日<br>第60人 年明日                                                                                                    | 校务通系统<br>第44人共用号<br>第44人共用号<br>第<br>第<br>第<br>第<br>第<br>第<br>第<br>第<br>第<br>第<br>第<br>第<br>第<br>第<br>第<br>第<br>第<br>第<br>第                                                                                                    | 校务通系统                                                                                                    |                             |    |
|----------------------------------------------------------------------------------------------------|----------------------------------------------------------------------------------------------------|----------------------------------------------------------------------------------------------------|----------------------------------------------------------------------------------------------------|----------------------------------------------------------------------------------------------------|----------------------------------------------------------------------------------------------------|-----------------------------|----|
| WHA 大手りにう<br>WHA 人気伝送子<br>一 近 (1)<br>一 近 (1)<br>- (1)<br>- (1) | 新会人手印号<br>新会人手段研究<br>一部会人手段研究<br>第会人手段研究<br>再次和人氏的<br>再次和人氏的<br>日<br>一日<br>一日                                                                                                    | 新始入年11日<br>新始入上2日日<br>一日日<br>一日日<br>一日日<br>一日日<br>一日日<br>一日日<br>一日日                                                                                                    | J#40人与40日       ●         J#40人与40日       ●         J#40人自       ●         J#40人自       ●         J#40人自       ●         J#40人自       ●         J#40人自       ●         J#40人自                                                                                                    | 新知入手机号<br>一般 (小人)会選研<br>一般 (小人)会選研<br>一般 (小人)会選研<br>一般 (小人)会選研<br>一般 (小人)会選研<br>一般 (小人)会選研<br>一般 (小人)会選研<br>一般 (小人)会選研<br>一般 (小人)会選研<br>一般 (小人)会選研<br>一般 (小人)会選び<br>一般 (小人)会選び<br>一般 (小人)会認<br>一般 (小人)会認<br>一)<br>一)<br>一)<br>一)<br>一)<br>一)<br>一)<br>一)<br>一)<br>一) | 諸総人手机号       詳給人手机号       活命人手机号       活命人手机号       消命人子机号の近ち       消命人子机号の近ち       消命人子机号の近ち       消命人子机号の近ち       消命人子机号の近ち       消命人子机号の近ち       消命人子机号の近ち       消命人子机号の近ち       消命人子机号の近ち       消命人子机号の近ち       消命人子机号の近ち       日本       152016/501       1530       二日前成功       二日前成功       二日前成功       二日前成功       二日前成功       二日前成功       二日前成功       二日前の功       二日前の功       二日前の方       二日前の方 | 校务通系统                       |    |
| レース (1997年)<br>一日の日本<br>一日の日本<br>一日の日<br>一日の日本<br>一日の日本<br>一日の日<br>一日の日<br>一日の日<br>一日の日<br>一日の日<br>一日の日<br>一日の日<br>一日の日<br>一日の日<br>一日の日<br>一日の日<br>一日の日<br>一日の日<br>一日の日<br>一日の日<br>一日の日<br>一日の日<br>一日の日<br>一日の日<br>日日の日<br>一日の日<br>日日の日<br>日日の日<br>日日の日<br>日日の日<br>日日の日<br>日日の日<br>日日の日<br>日日の日<br>日日の日<br>日日の日<br>日日の日<br>日日の日<br>日日の日<br>日日の日<br>日日の日<br>日日の日<br>日日の日<br>日日の日<br>日日の日<br>日日の日<br>日日の日<br>日日の日<br>日日の日<br>日日の日<br>日日<br>日                                                                                                    | 上の語文学校研究   上の語文学校研究   上の語文学校の研究   日本の文学校会   た会の語文学校の研究   たた会   広告の   たた会   たた会   たた会   たた会   たた会   たた会   たた会   たた会   たた会   たた会   たた会   たた会   たた会   たたの   たたの   たたの   たたの   たたの   たたの   たたの   たたの   たたの   たたの   たたの   たたの   たたの   たたの   たたの   たたの   たたの   たたの   たたの   たたの   たたの   たたの   たたの   たたの   たたの   たたの   たたの   たたの   たたの   たたの   たたの   たたの   たたの   たたの   たの   たの   < |                                                                                                    | 新会人地図研 学家、<br>短端教人学品史研究<br>時始入学品史研究<br>時始入学品史研究<br>研究分析系研<br>現文的人学品史<br>研究<br>研究<br>研究<br>研究<br>研究<br>研究<br>研究<br>研究<br>研究<br>研究<br>研究<br>研究<br>研究                                                                                                    | ○日本の日本の日本の日本の日本の日本の日本の日本の日本の日本の日本の日本の日本の日                                                                                                    | <ul> <li>         からしたいていていていていていていていていていていていていていていていていていていて</li></ul>                                                                                                    | 清输入手机号                      |    |
| たにお近<br>取<br>「第論入学現分の定<br>一<br>第論入学現分の定<br>一<br>第論入学現分の定<br>一<br>第論入学現分の定<br>一<br>第論入学現分の定<br>一<br>第論入学現合の定<br>一<br>第論入学現合の定<br>一<br>第<br>一<br>の<br>の<br>に<br>一<br>一<br>の<br>の<br>に<br>一<br>の<br>の<br>に<br>一<br>の<br>の<br>に<br>一<br>の<br>の<br>に<br>の<br>の<br>に<br>の<br>の<br>の<br>に<br>の<br>の<br>の<br>の<br>に<br>の<br>の<br>の<br>の<br>の<br>の<br>の<br>の<br>の<br>の<br>の<br>の<br>の                                                                                                    | 近日記記 載取<br>時後入学品は名<br>時後入学品の低句<br>時後入記録<br>再始入之記録<br>再始入記録<br>再始入記録<br>再始入記録<br>再始入記録<br>再始入記録<br>再始入記録<br>再始入記録<br>再始入記録<br>再始入記録<br>再始入記録<br>再始入学品書の低句<br>目<br>の<br>記<br>記<br>記<br>記<br>記<br>記<br>記<br>記<br>記<br>記<br>記<br>記<br>記<br>記<br>記<br>記<br>記<br>記                                                                                                    | 医 日本 100000000000000000000000000000000000                                                                                                    |                                                                                                    | 対応会び     式収       消流人学品度の00年     消流人学品度の00年       消流人学品度の00年     消流人学品度の00年       引加     引加       日本     日本       日本     日本<                                                                                                    | 対策部語                                                                                                    | 请输入验证码 <sub>人。,</sub>       | 67 |
| 調査入学校研究<br>調査入学校場例証号<br>調査入学校場の証号<br>現実施入業等<br>現実施入業等<br>建計<br>注册                                                                                                    | 第40人学院は名<br>第40人学院は今日<br>第40人学院は今日<br>市大校大部分<br>市大校大部分<br>市大校大部分<br>市大校大部分<br>日本<br>日本<br>日本<br>日本<br>日本<br>日本<br>日本<br>日本<br>日本<br>日本<br>日本<br>日本<br>日本                                                                                                    | inter/FRRMES<br>端級人学院場份証明<br>現象人学院場份証明<br>現象人学院場合証明<br>現象人学院場合証明<br>現象人学院場合証明<br>現象人学院場合証明<br>現象人学院場合証明<br>見<br>見<br>上册                                                                                                    |                                                                                                    | 新会入学院場の証明<br>新会入学院場の証明<br>第会入学院場の証明<br>第会入学院場合の証明<br>第会入学院場合の証明<br>第会入学院<br>第会入学院<br>第会入学院<br>第会入学院<br>第会入学院<br>第会入学院<br>第会入学院<br>第合入学院<br>第会入学院<br>第合入学院<br>第合入学院<br>第合入学院<br>第合入学院<br>第合入学院<br>第合入学院<br>第合入学院<br>第合入学院<br>第合入学院<br>第合入学院<br>第合入学院<br>第合入学院<br>第合入学院<br>第合入学院<br>第合入学院<br>第合入学院<br>第合入学院<br>第合入学院<br>第合入学院<br>第合入学院<br>第合入学院<br>第合入学院<br>第合入学院<br>第合入学院<br>第合入学院<br>第合入学院<br>第合入学院<br>第合入学院<br>第合入学<br>第合入学<br>第合入学<br>第合入学<br>第合入学<br>第合入学院<br>第合入学<br>第合入学<br>第合入学<br>第合入学<br>第合入学<br>第合入学<br>第合入学<br>第合入学<br>第合入学<br>第合入学<br>第合入学<br>第合入学<br>第合入学<br>第合入学<br>第合入学<br>第合入学<br>第合<br>第合入学<br>第合入学<br>第合<br>第合入学<br>第合<br>第合<br>第合入学<br>第合<br>第合<br>第合<br>第合<br>第一<br>第合<br>第合<br>第一<br>第合<br>第<br>第一<br>第<br>第<br>第<br>第<br>第<br>第<br>第<br>第<br>第<br>第<br>第<br>第<br>第                                                                                                    | <ul> <li>諸総入学品は名</li> <li>諸総入学品は名</li> <li>諸総入学品9份证号</li> <li>諸総入部界</li> <li>再次総入部界</li> <li>再次総入部界</li> <li>正規</li> </ul>                                                                                                    | 短信验证获取                      | 获取 |
| IRAA人学品男份证号<br>IRAA人生好<br>IRXXA人生好<br>IRXXA人生好<br>注册<br>た大会 通 系 统<br>15230162691                                                                                                    | JIRAA人学氏身の证書<br>用次給入生好<br>用次給入生好<br>正規<br>注册<br>注册<br>1330<br>単一<br>生<br>目前的<br>記<br>呈<br>に<br>上<br>二<br>二<br>二<br>二<br>二<br>二<br>二<br>二<br>二<br>二<br>二<br>二<br>二<br>二<br>二<br>二<br>二<br>二                                                                                                    | inite入生見りのほで<br>inite入生況<br>可かけA入生況<br>可かけA入生況<br>可かけA入生況<br>正分<br>上分<br>上分<br>に<br>上分<br>に<br>と<br>二の<br>に<br>の<br>に<br>の<br>の<br>の<br>の<br>の<br>の<br>の<br>の<br>の<br>の<br>の<br>の<br>の                                                                                                    |                                                                                                    | 田山入学玩号の近日<br>田山入学玩号<br>田力(和入生)<br>田力(和入生)<br>田<br>王田田<br>王田田<br>王田田<br>王田田<br>王田<br>王田<br>王田                                                                                                    |                                                                                                    |                             |    |
| 1964人559<br>1954<br>1954<br>注册<br>たまま<br>た<br>た<br>た<br>5<br>5<br>5<br>5<br>5<br>5<br>5<br>5<br>5<br>5<br>5<br>5<br>5                                                                                                    | 新編入法約<br>再次40人法約<br>支持<br>注册<br>注册 大会子道系统 15/2016/2601 15/2016/2601 16/2016/2601 16/2016/2601 16/2016/2601 16/2016/2601 16/2016/2601 16/2016/2601 16/2016/2601 16/2016/2601 16/2016/2601 16/2016/2601 16/2016/2601                                                                                                    |                                                                                                    | рука Хевя<br>пуна Хевя<br>пуна Хевя<br>тури<br>тури<br>тури<br>Сред С Sea<br>Состояние<br>Состояние<br>С | <mark>ика).1569</mark><br>ихаа.5559<br>иза<br>124<br>124<br>124<br>124<br>1230162601<br>1539<br>шер<br>шер<br>шер<br>шер<br>шер<br>шер<br>шер<br>шер<br>шер<br>шер                                                                                                    | 前後入院時<br>再次和入院時<br>日本<br>日本<br>日本<br>日本<br>日本<br>日本<br>日本<br>日本<br>日本<br>日本<br>日本<br>日本<br>日本                                                                                                    |                             |    |
| 再次和A:#9<br>第5<br>上册<br><b>校务通系统</b><br>15230162691                                                                                                    | 用が加入ESS<br>単純<br>注册<br>たのの<br>定部の取りませので、<br>注册ののの<br>定計ののの<br>に、<br>に、<br>のののの<br>に、<br>ののののののののののののののののの                                                                                                    | 用次和2500                                                                                                    | B/Stat/SE9<br>354<br>354<br>352016/2601<br>159<br>159<br>159<br>159<br>159<br>159<br>159<br>100<br>159<br>100<br>100<br>100<br>100<br>100<br>100<br>100<br>100<br>100<br>10                                                                                                    | 再次約2553<br>登班<br>注册<br>1520162601<br>1529<br>単一<br>上注册成功<br>是否例時登録示面?<br>・<br>・<br>・<br>・<br>・<br>・<br>・<br>・<br>・<br>・<br>・<br>・<br>・                                                                                                    | <ul> <li>再次金人密码</li> <li>登基</li> <li>注册</li> </ul>                                                                                                    |                             |    |
| <b>枝务通系统</b><br>15230162601                                                                                                    | 554<br>注册<br>た分道系统<br>152301c2691<br>1539<br>単版称 ×<br>注册成功<br>温品報報製品面 ?<br>通 画 画                                                                                                    | 日本<br>注册<br>たた今 通 系 统<br>15230162691<br>「539<br>「全部の方法」<br>全部の方法です。<br>「主用の方法」<br>をのついた。<br>「主用の方法」<br>をのついた。<br>でののいた。<br>でのののいた。<br>でののいた。<br>でののいた。<br>でのののいた。<br>でののいた。<br>でののいた。<br>でのののいた。<br>でのののいた。<br>でののいた。<br>でのののいた。<br>でのののいた。<br>でののいた。<br>でのののいた。<br>でののいた。<br>でののののののでののののののでののののでののののでののののののでののでのののでのののでのののでのののでのののでのののでのののでのののの | 日日<br>日日<br>上田<br>たたろ 道 系 统<br>した30162691<br>1539<br>単一<br>三<br>三<br>二<br>二<br>田<br>で<br>一<br>二<br>田<br>一<br>二<br>田<br>一<br>二<br>田<br>一<br>二<br>日<br>二<br>二<br>田<br>一<br>二<br>日<br>二<br>二<br>日<br>二<br>二<br>二<br>二<br>二<br>二<br>二<br>二<br>二<br>二<br>二<br>二<br>二                                                                                                    | た<br>た<br>子<br>近<br>二<br>一<br>二<br>一<br>二<br>一<br>二<br>一<br>二<br>二<br>二<br>二<br>二<br>二<br>二<br>二<br>二<br>二<br>二<br>二<br>二                                                                                                    | ###<br>注册<br>た分 通 系 统<br>1523016/5691<br>1539<br>単語校示<br>上語解放<br>足品期時間気雨度?<br>()<br>度 ()<br>度)                                                                                                    | 再次输入密码                      |    |
| <sup>394</sup><br>注册<br><b>校务通系统</b><br>15230162691                                                                                                    | 234<br>注册                                                                                                    | 254<br>注册<br>たタ通系统<br>15230162691<br>1539<br>単語の語<br>生活所成約<br>星高期結整14页面 8<br>()<br>()<br>()<br>()<br>()<br>()<br>()<br>()<br>()<br>()<br>()<br>()<br>()                                                                                                    | 日本                                                                                                    | 日本<br>注册<br>たまの<br>たまの<br>たまの<br>たまの<br>たまの<br>たまの<br>になるの<br>に<br>とこの<br>に<br>なるの<br>に<br>たまの<br>た<br>の<br>た<br>の<br>た<br>の<br>た<br>の<br>た<br>の<br>に<br>し<br>た<br>の<br>に<br>の<br>し<br>の<br>た<br>の<br>た<br>の<br>し<br>の<br>し<br>の<br>た<br>の<br>し<br>の<br>し<br>の<br>た<br>の<br>し<br>の<br>し<br>の<br>し<br>の<br>し<br>の<br>し<br>の<br>た<br>の<br>し<br>の<br>し<br>し<br>の<br>し<br>の<br>し<br>の<br>し<br>の<br>し<br>の<br>し<br>の<br>し<br>つ<br>し<br>つ<br>し<br>つ<br>し<br>つ<br>し<br>し<br>つ<br>し<br>つ<br>し<br>つ<br>し<br>つ<br>し<br>つ<br>し<br>つ<br>し<br>つ<br>し<br>つ<br>し<br>つ<br>し<br>つ<br>し<br>つ<br>し<br>つ<br>し<br>つ<br>し<br>つ<br>し<br>つ<br>し<br>つ<br>し<br>つ<br>し<br>し<br>し<br>し<br>し<br>し<br>し<br>し<br>し<br>し<br>し<br>し<br>し                                                                                                    | 日本<br>注册<br>た分 通 系 统<br>15230162691<br>1530<br>単語定示<br>注册成功<br>呈語な味智趣の面?<br>度 図<br>・・・・・・・・・・・・・・・・・・・・・・・・・・・・・・・・・・・・                                                                                                    |                             |    |
| 社班<br>校务通系统<br>15230162691                                                                                                    | た<br>大<br>子<br>通<br>系<br>统<br>1520162691<br>1539<br>三<br>副設示<br>来<br>注<br>所成功<br>星<br>高<br>脱<br>全<br>の<br>で<br>、<br>二<br>一<br>一<br>一<br>一<br>一<br>一<br>一<br>一<br>一<br>一<br>一<br>一<br>一                                                                                                    |                                                                                                    | 21班<br>た 今 通 系 统<br>15230162691                                                                                                    |                                                                                                    |                                                                                                    | 登陆<br>>+-m                  |    |
| 校务通系统<br>15230162691                                                                                                    | 枝                                                                                                    | <b>校 务 道 系 统</b><br>15230162691<br>1539<br>室間版本<br>注册成功<br>置奇時時間活页面 ?<br>()<br>)                                                                                                    | <b>校 务 通 系 统</b><br>1520162691<br>1539<br>国際時型和両案 ?<br>国際時型和両案 ?<br>国際時型和両案 ?                                                                                                    | 校 务 通 系 统<br>15230162691<br>1539<br>(副数時堂)(元) (日本)<br>日本)<br>日本)<br>日本)<br>日本)<br>日本)<br>日本)<br>日本)<br>日本)<br>日本)                                                                                                    | <b>枝 务 通 系 统</b><br>15230162691<br>1539<br>建築校家 ×<br>注册成功<br>是否前转登起页面 ?<br>違こ。                                                                                                    | 注册                          |    |
|                                                                                                    | 1539 <del>とき。</del><br>回答税示 ×<br>注册成功<br>是否即转替机页面 ?<br>違 置                                                                                                    | 1539<br><u>二部時間</u><br>一部時間<br>一部時間<br>西面<br>一<br>二<br>一<br>二<br>二<br>一<br>二<br>二<br>一<br>二<br>二<br>一<br>二<br>二<br>一<br>二<br>二<br>二<br>二<br>二<br>二<br>二<br>二<br>二<br>二<br>二<br>二<br>二                                                                                                    | 1539<br>世界校示 ×<br>注册成功<br>是高期時登録(政策 ?<br>産 置)                                                                                                    | 1539<br>2日版示 ×<br>注册成功<br>通信期時間紙页面 ?<br>便 置                                                                                                    | 1539<br>登録院示 ×<br>注册成功<br>星高期終登風页面?<br>漫 置                                                                                                    | <b>校务通系统</b><br>15230162691 |    |

注: 注册成功,确认并返回登陆页面进行帐号登陆

## 四、 完善个人信息 (信息不完善的学员不能进行报名选课操作)

1、 登陆进系统后,点击个人中心,选择编辑填写个人信息

|          |        | 个人中心                  | 2            |          |            | -  | - 🗆 X |
|----------|--------|-----------------------|--------------|----------|------------|----|-------|
| 毎日報告     |        | 少年富                   | <b>宫学籍</b> 卡 |          | 审核通        | 过  |       |
| 编号: C202 | 119720 |                       | 1            |          |            |    |       |
|          | 姓名     | and the second second | 性別           | 男        |            |    |       |
| 1888年6   | 份证号码   |                       |              |          |            |    |       |
|          | 民族     | 汉                     | 学历           |          |            |    |       |
| 10       | 工作情况   | 在职                    | 工作单位         |          | <b>\</b> • |    |       |
| , F      | 籍所在地   | 本地                    | 出生年月         |          |            |    |       |
|          | 家庭住址   | 北京                    | 石景山区         | (10)     |            |    |       |
| 3        | 本人电话   |                       |              | 紧急联系人电话  |            |    | 1     |
|          |        | 学习                    | 习记录          |          |            |    |       |
| 序号       | 学期     | 学习课程                  | 教师           | 周数       | 完成情况       | 其它 |       |
|          |        |                       |              |          |            |    |       |
|          |        |                       | 1            |          |            |    | ()    |
|          |        |                       |              | <u> </u> |            | 10 |       |

2、 完善信息,并提交。(\*为必填项,请准确填写)

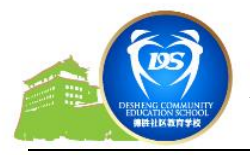

# 西城区德胜社区教育学校

|      |        | ▲ 个人中心               | : |
|------|--------|----------------------|---|
|      |        |                      |   |
| 个人中心 | 每日报告   | 成人                   |   |
| 1    | 0      | * 姓 名:               |   |
| 选课   | 退费申请   | *性别:男 V民族:汉          |   |
|      |        | * 身份证号: 1            |   |
| 选课记录 | (FILE) | *头 像: 选择文件 未选择任何文件   |   |
| 5    |        | *身份证/户口本: 透理文件 未选择工作 |   |
| 密码修改 |        | * 学 历: * 工作情况: *     |   |
|      |        | * 工作单位:              |   |
|      |        | * 本人电话:              |   |
|      |        |                      |   |
|      |        |                      | 1 |

- 注: 需上传本人证件照及身份证图片。
- 3、 注册完成
- 五、 选课报名
- 1. 点击"选课",按照需求进行选课

## 每人限报不同专业两个小组课程

|                                       |     | 2 选课                        | - 🗆 X |
|---------------------------------------|-----|-----------------------------|-------|
| 个人中心                                  | 110 | 2021-2022学年第一学期             | Î     |
|                                       | _   | 课程选择                        |       |
| 选课                                    |     | 开班类别。 新开班                   |       |
| EFCR                                  |     | 专 业: 美术 钢琴                  |       |
| 1000000000000000000000000000000000000 |     | 教 师: 洪量                     |       |
| 0                                     |     | 星 期: 星期六                    |       |
| 退费申请                                  |     | 活动时间: 15:00-15:30 (11-5:58) | _     |
|                                       |     |                             |       |
|                                       |     |                             | h     |

2. 将所选课程"加入选课栏"并进行"下一步"

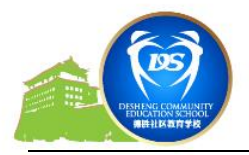

# 西城区德胜社区教育学校

|                 | 送课 法课                             | - 🗆 X |
|-----------------|-----------------------------------|-------|
| 人中心 打印          | 枚 啊: 洪量                           |       |
| <b>全</b> 通      | 星期: 星期大                           |       |
| <b>2</b>        | 活动时间; 15:00-15:30 (114818)        |       |
|                 | 教 室: 教室                           |       |
| 到修改             | 学习内容:人物<br>课程:周数:12周<br>总费用:0.01元 |       |
| <b>⑤</b><br>#申讷 | 加入选课栏                             |       |
|                 |                                   | 0     |
|                 |                                   |       |

## 进入确认、提交页面

| ■ 美式 原販売 15:00-15:30 一約菜 洪豪 人物 12 0.01 0.0 |
|--------------------------------------------|
|                                            |
| ◎ ○ ○ ○ ○ ○ ○ ○ ○ ○ ○ ○ ○ ○ ○ ○ ○ ○ ○ ○    |
| RATER                                      |
|                                            |
| <b>新知道</b>                                 |
|                                            |
| (1599)<br>()                               |
|                                            |

3. 点击提交按钮,提示提交成功,如下图

| <b>下</b><br>个人中心 | 11 | ē 选课           | x |  |    |
|------------------|----|----------------|---|--|----|
| <b>送</b> 課       |    | 提交成功<br>查看订单信息 |   |  |    |
| <b>E</b> RCR     |    |                |   |  |    |
| 25960            |    |                | ٢ |  |    |
| <u>(</u><br>返典中讷 |    |                |   |  |    |
|                  |    |                | • |  | 造課 |

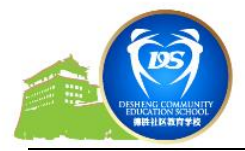

### 六、 在线缴费("选课记录"里显示如下页面)

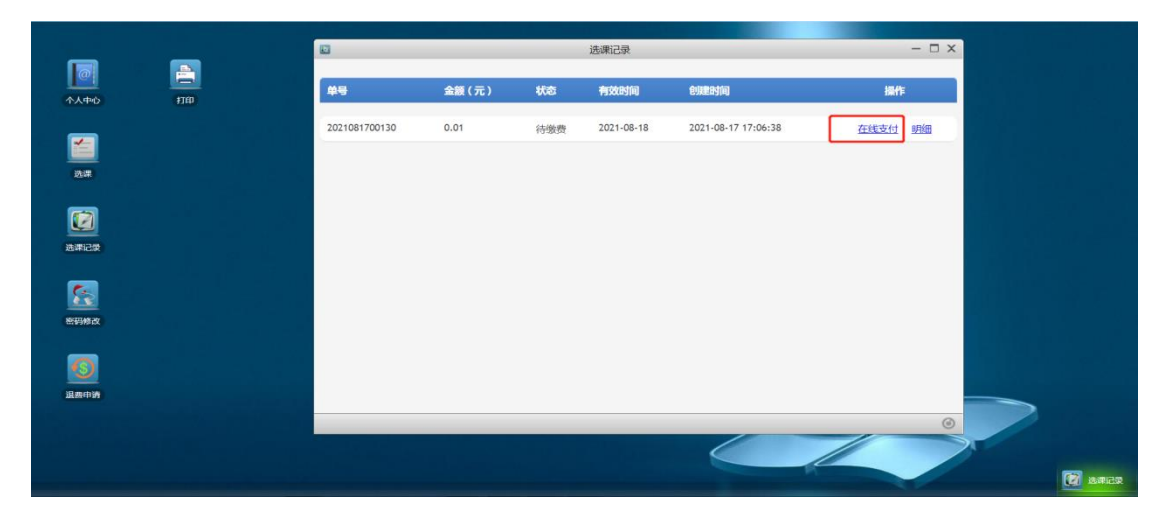

点击"在线支付",弹出二维码支付页面,如下图。用微信扫一扫二维 码进行支付,支付成功,点击"确定已完成支付"

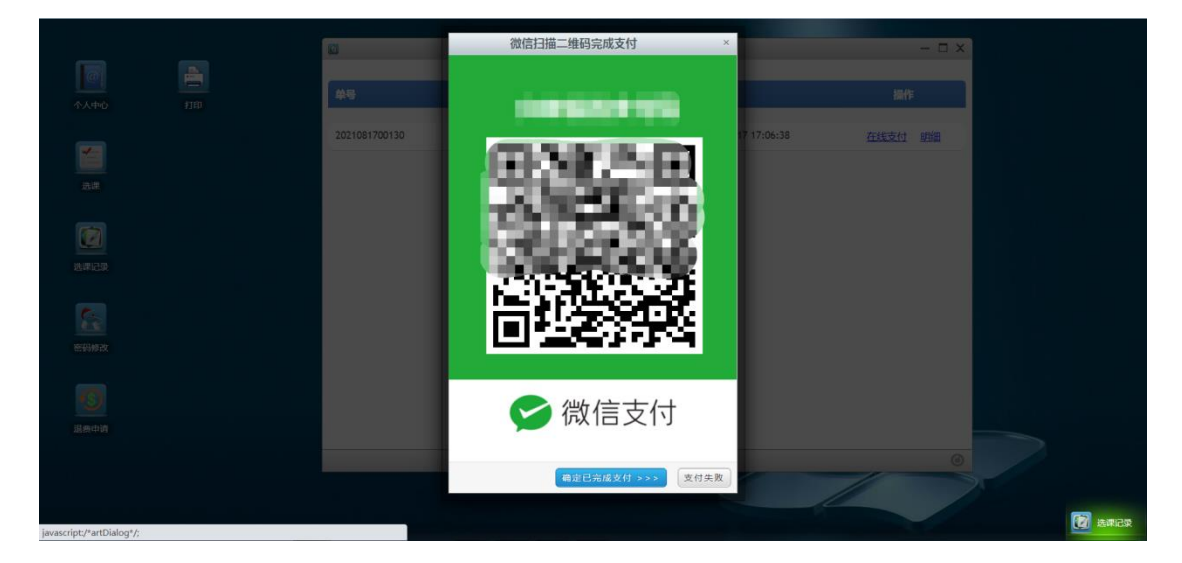

#### 技术支持电话: 010-83167286

13501222713